## Ensuring CITI Program Training will link to Cayuse

- In a web browser, navigate to: www.cit program.org
   In the upper right corner of the screen, Log In:
- 3.

| 17<br><b>18</b><br>19  | Students need a request submit ed by the<br>If you hav<br>People                                                                                                    | ONLY included faculty and staf .<br>PI to be added.<br>/e a large group, please contact<br>e Finder tools on the IRB Personnel |
|------------------------|----------------------------------------------------------------------------------------------------|----------------------------------------------------------------------------------------------------|
| 21<br>22<br>23         | Complete Submission<br>review.                                                                                                    |                                                                                                    |
| a Crishoni<br>1 IRR NL | P. L. D. Lander Connection of the second second sec |                                                                                                    |
| 24<br>27               | Clicking <b>Cert fy</b>                                                                                                    | Return                                                                                                    |
| Ctudior                | Ctudu Dataile / Submission Dataile                                                                                                    | newsiter stateting to serve in                                                                                                 |

IRB Analyst role will receive an alert within Cayuse as well as an email.

29.

| <ul> <li>31.</li> <li>32.</li> <li>33.</li> <li>34.</li> <li>This will also show when the reviewer has been as log renewals and amendments for the life of the participation.</li> </ul>                                                                     | ssigned, when comments have been made or approval granted, and will protocol.                                                                                                    |
|----------------------------------------------------------------------------------------------------|----------------------------------------------------------------------------------------------------|
| Cayuse                                                                                                    | Role: Desegacher. Sun 200 Drodycte June Angela Binghage                                                                                                    |
| IRR-EV2024-39 - This is an IRR test sturby                                                                                                    |                                                                                                    |
| Current Analysis         Destring         Profession           allysis         Destring         Profession         Profession           allysis         Destring         Profession         Profession           allysis         N/A         N/A         N/A | Ancela Kińckiam N/A Source Source Sou |
|                                                                                                    |                                                                                                    |